# External User's Request making Process

http://saifora.iitb.ac.in/crnts/Online\_Ext\_Reg/Web\_Portal\_DST\_SAIF/DST\_SAIF\_ExtOnlineRegSys\_SAIFMumbai.html

#### Request making portal for online users

#### Department of Science & Technology, Delhi

SOPHISTICATED ANALYTICAL INSTRUMENT FACILITY (SAIF)

Indian Institute of Technology Bombay

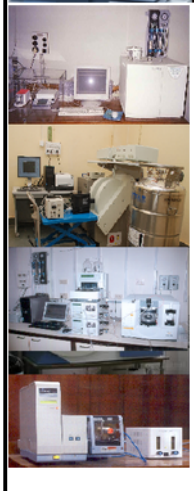

Online Registration

#### **Online Registration for Sample Analysis Request**

#### Note :

- 1. Please review <u>How to Use Facility</u>, <u>Payment Process</u> and <u>calculator</u> before making a registration request.
- 2. Only cover letter and MSDS documents should be available with you while filling the request form.
- 3. There will be an automatic calculator in the request form to calculate correct analysis charges. The charges will be visible as per the user's category. Please choose the correct category at the time of registration.
- 4. The cover letter should be on your organization letterhead. The address mentioned on the cover letter will be used as the billing address.
- 5. Please upload your documents after inspecting them carefully. Any problem(s) in the documents, may result in significant delay the process.
- 6. If you are an industry user, please provide your GST number in the cover letter.
- 7. Any wrong information provided may lead to cancellation of your registration.
- Make payment after receiving estimated amount and MSDS document acceptance notification email by facility In-Charge.
- 9. MSDS document acceptance email will show the account details in order to make the payment.
- 10.Payment has to be made for each registration separately and payments of different registration should not to be clubbed together.
- 11.Please upload electronic copy of the payment acknowledgement and send your samples after receiving the request registration email from SAIF office.
- 12.Please mention the request number generated by our interface on the envelop carrying the samples and send the samples to the following address

Head, SAIF-Mumbai

Indian Institute of Technology Bombay, Powai Mumbai, Maharastra Pincode: 400076

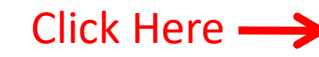

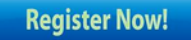

## Screen after clicking 'Register Now' button

| Online Recoistration Department Of Science & Technology, Delhi |                                                     |  |  |  |
|----------------------------------------------------------------|-----------------------------------------------------|--|--|--|
| SOPHISTICATED ANALYTICAL IN                                    | SOPHISTICATED ANALYTICAL INSTRUMENT FACILITY (SAIF) |  |  |  |
| Indian Institute of Tec                                        | Indian Institute of Technology Bombay               |  |  |  |
|                                                                |                                                     |  |  |  |
| Login for External Users                                       |                                                     |  |  |  |
| Login ID * :                                                   | CREATE NEW ACCOUNT                                  |  |  |  |
| Login                                                          |                                                     |  |  |  |
| I can't access my account Help                                 | If you are a new user,                              |  |  |  |
|                                                                | create your account                                 |  |  |  |
|                                                                | to receive login                                    |  |  |  |
|                                                                | credentials                                         |  |  |  |

| Facilities At Individual                    |                                                                                                    |         |
|---------------------------------------------|----------------------------------------------------------------------------------------------------|---------|
| SAIFS                                       | * Create New Login For Users                                                                                                    |         |
| Tests/Modes of Facilities<br>At SAIFs       | * All Fields are mandatory.                                                                                                    |         |
| 0                                           | Email Id * This email id is as your login id.                                                                                           |         |
| Status of Facilities of SAIFs               | Password *                                                                                                    |         |
|                                             | Confirm Password *                                                                                                    |         |
| Estimation of Charges                       | If you forget your password, we will identify you with this information                                                                 |         |
| for racinities of SAIrs                     | Security Question * What is your favourite pass-time?                                                                                   |         |
| Availability of Facilities                  | Your Answer *                                                                                                    |         |
| Wait Period of Facilities                   | If you are SAIF/SICART/Internal User. Please select your organisation from below list only otherwise you are consider as External user. |         |
| of SAIFs                                    | Select User's Organization*:                                                                                                    |         |
| FMC Members of                              | Category of the Organization *                                                                                                    |         |
| SAIFs                                       | User's Department *                                                                                                    |         |
| C T                                         | User's Organisation Name *                                                                                                    |         |
| Contact Us                                  | (Please write Full Form of Organisation i.e. on letterhead (It will be displayed on Invoice)                                            |         |
| Create Common Login<br>for ALL SAIF Centres | User's Organization Address (Street/Area)                                                                                               |         |
| Feedbach                                    | (Do not add Org/User Name) *                                                                                                    |         |
| reeuback                                    |                                                                                                    |         |
|                                             | State * Select Your State ~                                                                                                    |         |
|                                             | City * Select City ~                                                                                                    |         |
|                                             | Pincode *                                                                                                    |         |
|                                             | Country* India Select your category care                                                                                                | etully. |
|                                             | Category of the User                                                                                                    |         |
|                                             | User Pre*                                                                                                    | iseu on |
|                                             | Sumame*                                                                                                    |         |
|                                             | Firstname *                                                                                                    |         |
|                                             | Designation *                                                                                                    |         |
|                                             | Alternative Email Id *                                                                                                    |         |
|                                             | Contact No *                                                                                                    |         |
|                                             | Bill in the name of<br>(De not add Org Name/Addr.)                                                                                      |         |
|                                             | Bill Address will same as Org *                                                                                                    |         |
|                                             | Research Area *                                                                                                    |         |
|                                             |                                                                                                    |         |
|                                             | User's Org Short Name *                                                                                                    |         |
|                                             | Org GST No<br>(Please add the gst number if you wish to have have a bill<br>with summer as its*                                         |         |
|                                             | Org PAN No                                                                                                    |         |
|                                             | Ora TAN Na                                                                                                    |         |
|                                             |                                                                                                    |         |

# Screen after login

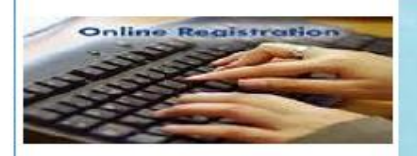

Department Of Science & Technology, Delhi Sophisticated Analytical Instrument Facility, Mumbai Indian Institute of Technology Bombay, Powai

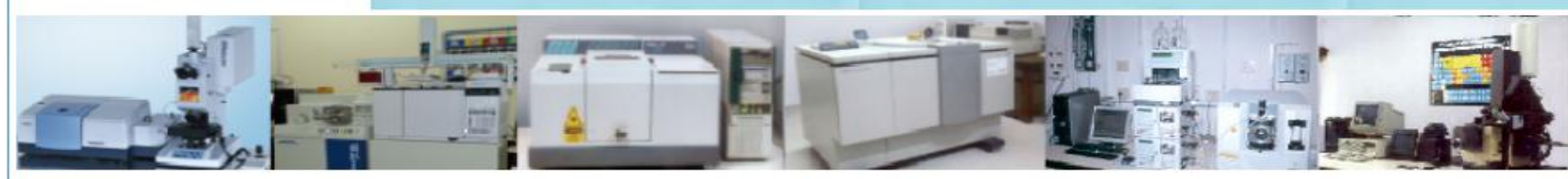

Welcome Dr. Patil Kanchna , Information Scientist ,Biology

Click Here to make a request

Log Out Request Form My Requests View Profile Update Profile Change Password Proforma Invoice (Help!) Category of the Organization Organization Name Address City State Pincode Category of the User Full name Designation Department Alternative Email Id Contact No. Guide User Pre Guide Surname Supervisor/Guide Firstname Supervisor/Guide Designation Supervisor/Guide Department Guide Email Id Guide Contact No Bill on the name of Organization Short Name

#### My Profile

: University

- : ABC
- : S.V.Road, Andheri
- : Mumbai
- : Maharashtra
- : 777777
- : Student
- : Kanchna Patil
- : Information Scientist
- : Biology
- : aaa@sss.ddd
- : 9999999
- : Dr.
- : Uday
- : Mahajan
- : Assistant Director
- : University School of Chemical Technology
- : uday@kk.dd
- : 9999999
- : kanchan
- : ddd

#### Screen after clicking 'Request Form' link

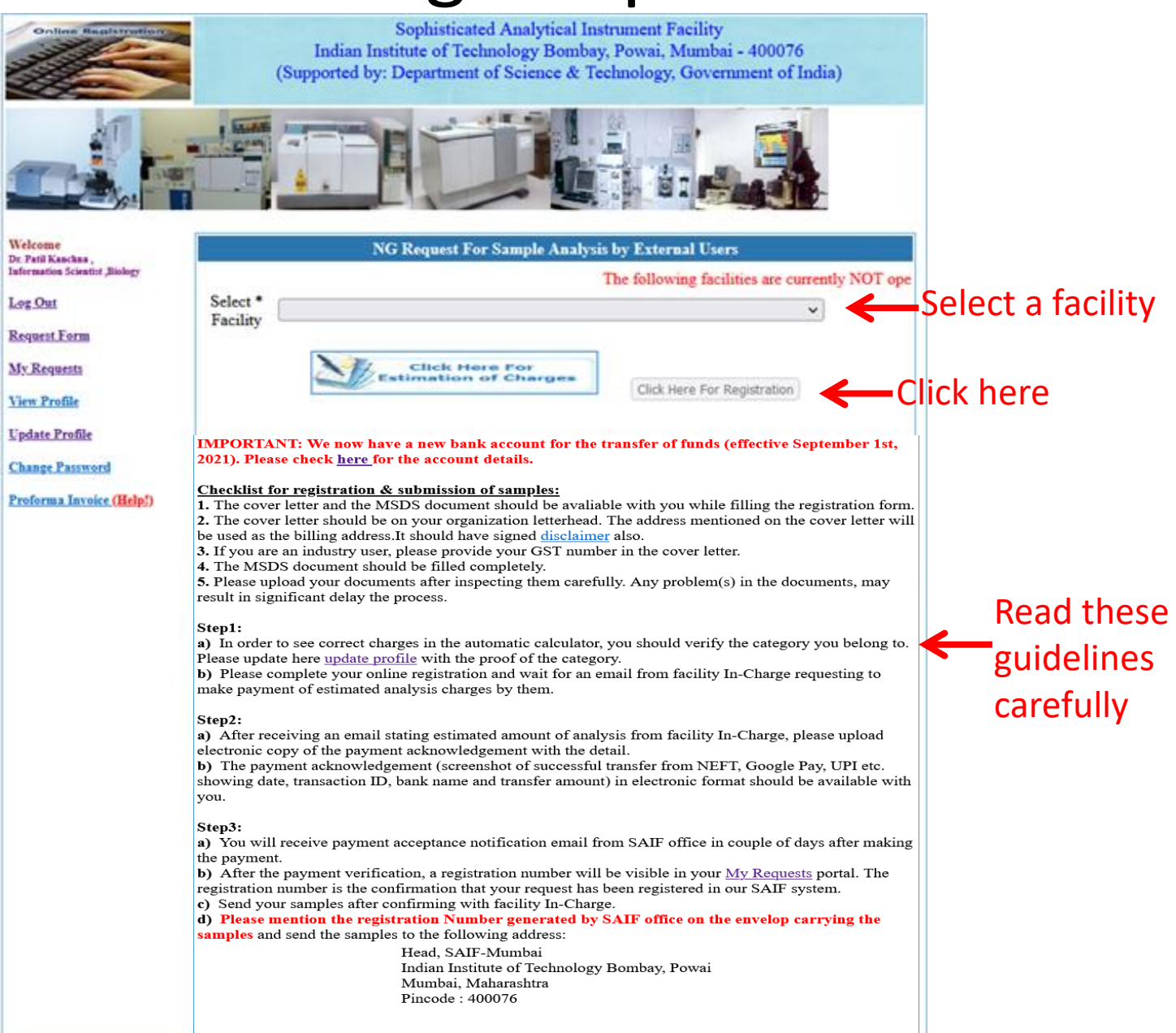

#### Screen after clicking 'Click Here for Registration' button

Calculator will be visible for FEG-SEM facility

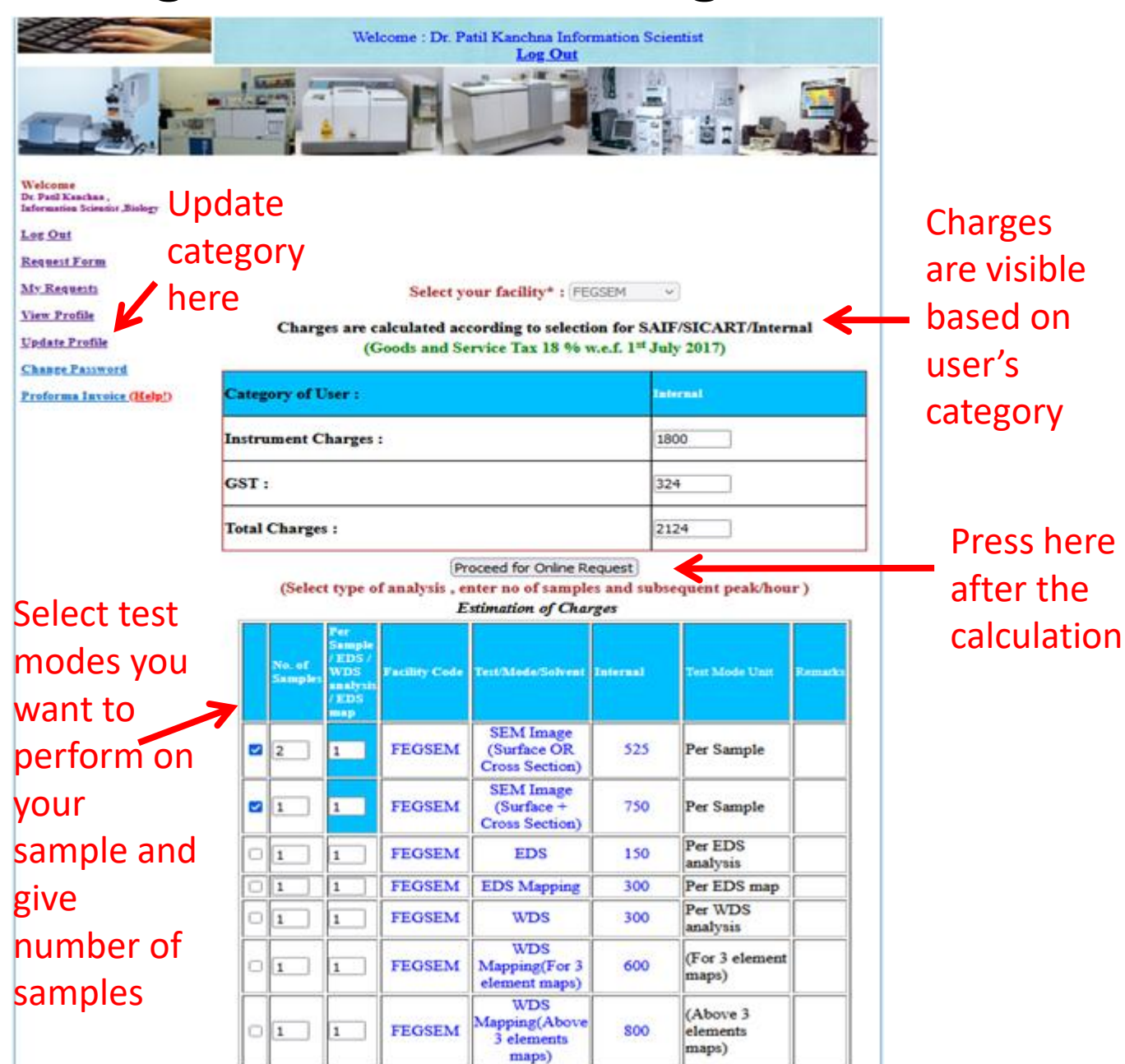

#### Screen after clicking 'Proceed for Online Request'

|         | For sample charges a<br>Login ID<br>Name of SAIF Centre<br>Instrument Code                                                                                                    | nd/or analysis related information, pleas<br>fegsemlab@iitb.ac.in,princy@iitb.<br>kalpana_u_mahajan@yaho<br>SAIF-Mumbai<br>FEGSEM                                                              | This interfac<br>e email the facility in<br>ac.in                       | e is not optimized<br>charge at: |                                                                                                    |                                                                                                    |
|---------|----------------------------------------------------------------------------------------------------|----------------------------------------------------------------------------------------------------|-------------------------------------------------------------------------|----------------------------------|----------------------------------------------------------------------------------------------------|----------------------------------------------------------------------------------------------------|
|         | No. of<br>Samples<br>Hours/<br>Peak                                                                                                    | lvent                                                                                                    | Instrument Charges                                                      | GST Charges                      |                                                                                                    |                                                                                                    |
| Soo tho | 2 1 SEM                                                                                                    | Image (Surface OR Cross Section)                                                                                                    | 1050                                                                    | 189                              |                                                                                                    |                                                                                                    |
| See the | 1 1 SEM                                                                                                    | I Image (Surface + Cross Section)                                                                                                    | 750                                                                     | 135                              |                                                                                                    |                                                                                                    |
| invoice |                                                                                                    | Total                                                                                                    | 1800                                                                    | 324                              |                                                                                                    |                                                                                                    |
|         | 1                                                                                                    | Total Charges                                                                                                    | 2124                                                                    | 4                                |                                                                                                    |                                                                                                    |
| preview | Invoice Preview                                                                                                    |                                                                                                    |                                                                         |                                  |                                                                                                    |                                                                                                    |
| here    | Please click <u>here</u> to preview to<br>I accept that you have very<br>Note: 1. In case you want to update<br>2. Any change in the billing name of<br>3. The invoice will be generated aff | the invoice.<br>rified your billing name and address sho<br>billing name or address of the invoice, you have<br>or address won't be entertained after request subm<br>er sample analysis only. | wn on invoice preview<br>to update the profile <u>here</u> .<br>ission. | w.                               |                                                                                                    |                                                                                                    |
|         | Upload Files (each file size                                                                                                    | should be less than 1 MP)                                                                                                    |                                                                         |                                  | * In Case Sample is Biologic                                                                                                    | al Fixatio                                                                                                    |
|         | MSDS* (template)<br>Cover Letter* (template)<br>Only ipg_png_ipeg_pdf file extens                                                                                                    | Browse No file selected.                                                                                                    | Upload File<br>Upload File                                              |                                  | Fixation<br>Sample is*<br>Sample is*<br>Nature Of Sample*                                                                                                    | ODo<br>OHa<br>OCo                                                                                                |
|         |                                                                                                    | ·                                                                                                    |                                                                         |                                  | Medium for dispersion*                                                                                                    | OEd<br>Toluer<br>OIm                                                                                             |
|         | Sample Details (*mandato                                                                                                    | ry fields)                                                                                                    |                                                                         |                                  | Allow -                                                                                                    | WDS                                                                                                    |
|         | No. Of Samples*                                                                                                    | 0                                                                                                    |                                                                         |                                  | If EDS/WDS :<br>A) Elements Expected                                                                                                    |                                                                                                    |
|         | User Remarks*                                                                                                    |                                                                                                    |                                                                         |                                  | B) No. Of Spots needed                                                                                                    |                                                                                                    |
|         | (Max character limit 500)<br>Sample Description in brief*                                                                                                    |                                                                                                    |                                                                         |                                  | The measurement / analysis was cr<br>financial support from the Departm<br>provided by the Applicant.     The analysis report is not a cortific<br>construed as a legal document, ore<br>Applicant shall be solely responde<br>representations of any kind pertain | ensied out at th<br>sent of Science<br>ate for any per<br>tificate or ende<br>le for any inte<br>ing to the repo |
|         | Morphology & size expected                                                                                                    |                                                                                                    |                                                                         |                                  | I accept the above mention                                                                                                    | ned terms                                                                                                    |

| Sample is*                           | Magnetic O Nonmagnetic O Biological                                                     |  |  |  |  |
|--------------------------------------|-----------------------------------------------------------------------------------------|--|--|--|--|
| * In Case Sample is Biologi          | ical, Fixation (If required) should be done by user.                                    |  |  |  |  |
| Fixation                             | ○Done ○ Not Required                                                                    |  |  |  |  |
| Sample is*                           | 🔿 Hazardous 🔿 Non-Hazardous 🛞 NotApplicable                                             |  |  |  |  |
| Sample is*                           | ○ Conducting ○ Non-Conducting                                                           |  |  |  |  |
| Nature Of Sample*                    | OPowder ODispersion OFilm OBulk OAlloy                                                  |  |  |  |  |
| Medium for dispersion*               | ○Ethanol ○ Methanol ○ Water ○ Iso-propyl alcohol ○ Acetone ○<br>Toluene  Not Applicable |  |  |  |  |
| Mode*                                | ○ Imaging ○ EDS ○ WDS ○ Imaging With EDS ○ Imaging With WDS                             |  |  |  |  |
| If EDS/WDS :<br>A) Elements Expected |                                                                                         |  |  |  |  |
| B) No. Of Spots needed               |                                                                                         |  |  |  |  |

- e Sophisticated Analytical Instrument Facility (SAIF), IIT Bombay, set up with e and Technology (DST) of the Government of India, and is based on the samples
- rformance / efficacy / efficiency / utility related aspects. The analysis report may not be orsement and may not be used for marketing of the products or processes.
- ended use / utilization of this report and / or the contents thereof. All warranties or ort or its contents are hereby expressly excluded.

and condtitions.

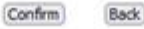

# Screen after saving a request

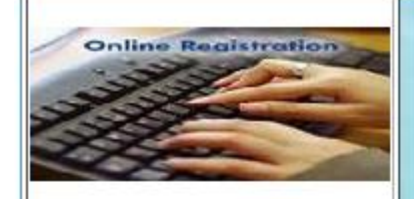

Sophisticated Analytical Instrument Facility Indian Institute of Technology Bombay, Powai, Mumbai - 400076 (Supported by: Department of Science & Technology, Government of India)

Welcome Ms. Nidhi Gutureimo Vice Principal

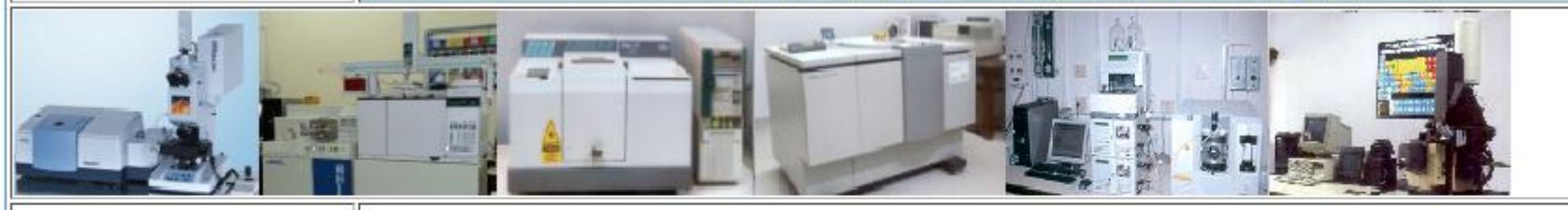

Welcome Ms. Nidhi Gutureimo , Vice Principal ,Zoology, kalpana\_u\_mahajan@yahoo.com

Log Out

Request Form

My Requests

View Profile

Update Profile

Change Password

Proforma Invoice (Help!)

Contact Us

My Wallet(Help!)

Your request for FEGSEM analysis has been sucessfully submitted.

Request Number is EXT.SAIF-Mumbai.REF. / /2022-06-06/FEGSEM

You will receive a notification email after verification of the MSDS document. Also, you will also be notified in case any issue is found in the MSDS document. If the MSDS document is in proper order, you will be receiving accounts details to make the payment of charges estimated by lab in-charge. Cover letter will be verified after payment approval.

#### Please do not send the samples untill you receive registration number from SAIF office.

Kindly ensure that our system has your correct email id/contact number.

## Click 'My Requests' link to see all requests

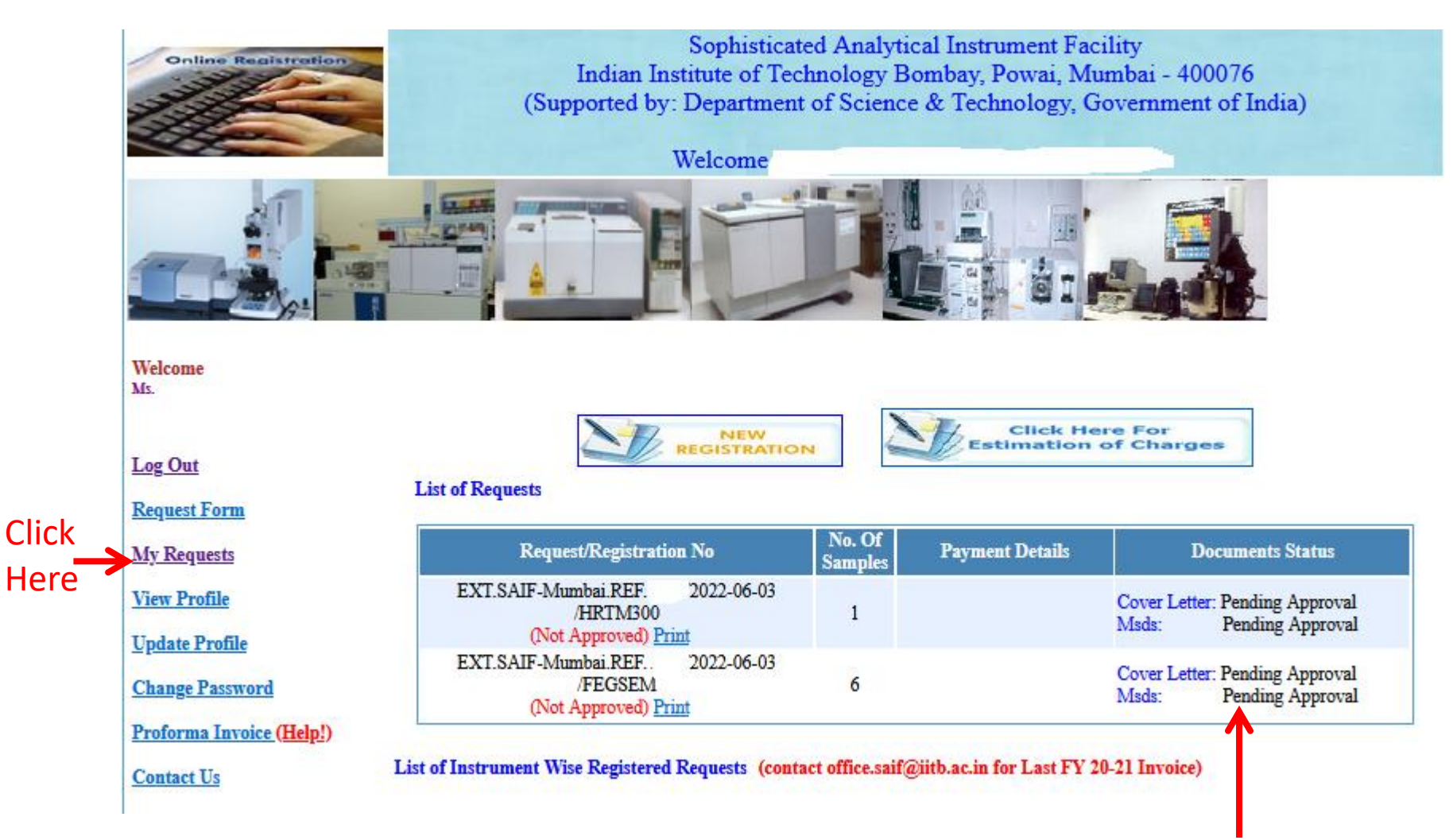

MSDS document will be verified by facility in-charge. Payment link will be shown here after MSDS approval. Upload file link will be shown here in case MSDS is rejected

## Screen after MSDS is approved/rejected

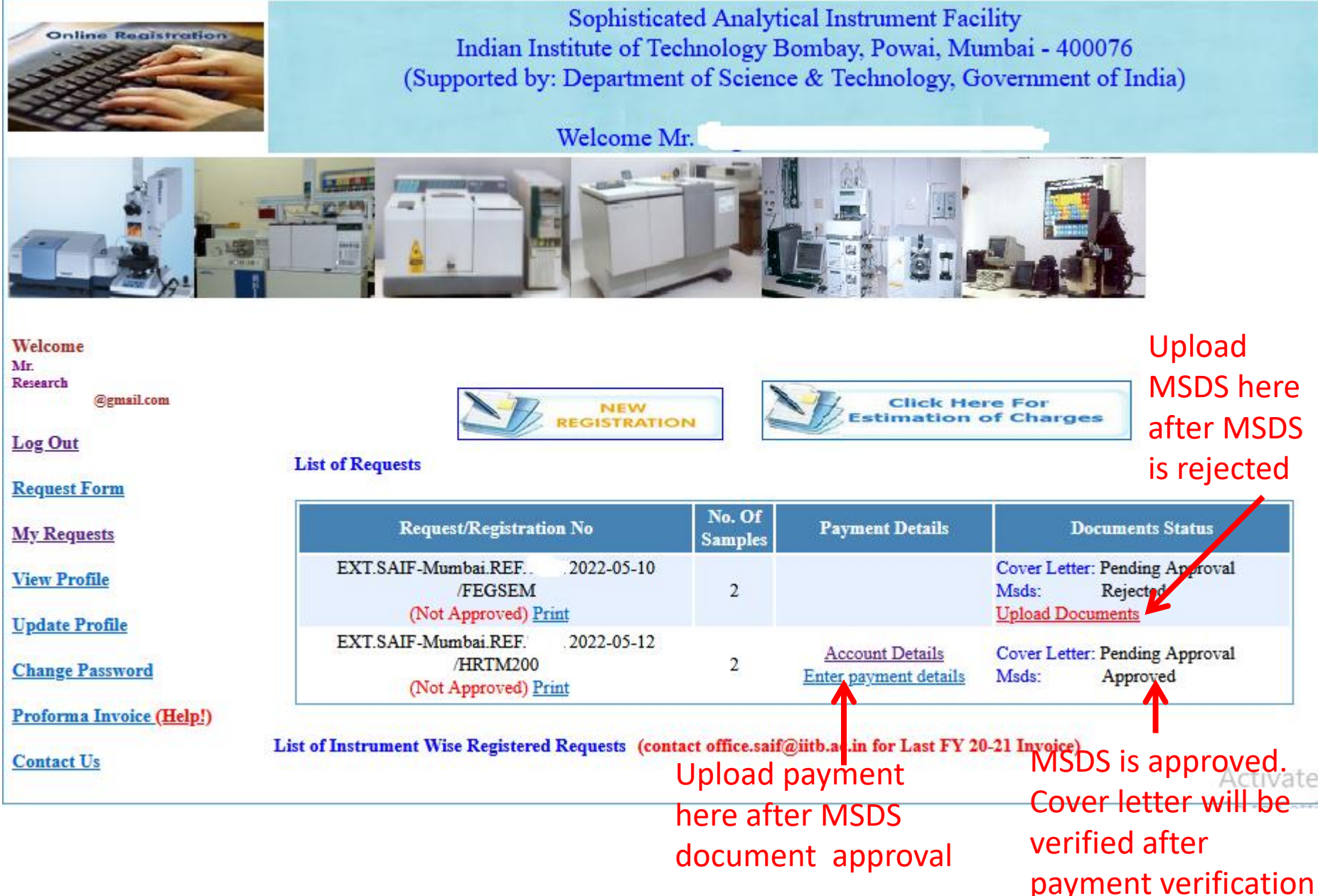

## Screen after clicking 'Upload Documents'

![](_page_11_Picture_1.jpeg)

**Update** Profile

**Change Password** 

Proforma Invoice (Help!)

![](_page_11_Figure_5.jpeg)

### Screen after clicking enter payment details

![](_page_12_Picture_1.jpeg)

# Screen after entering payment details

![](_page_13_Picture_1.jpeg)

# Screen after SAIF office approves and registers the request

![](_page_14_Picture_1.jpeg)

Take printout of detail and send samples by post

#### Screen after clicking on 'Detail'

Indian Institute of Technology, Bombay Sophisticated Analytical Instrument Facility SAIF-Mumbai

#### Request For FEGSEM from External Users

| Request No                       | : EXT.SAIF-Mumbai.REF.3643/2021-12-14/FEGSEM                                                                                                    |
|----------------------------------|----------------------------------------------------------------------------------------------------|
| Login Id                         | : nidhi99@gmail.com                                                                                                    |
| Request Date                     | : 14-Dec-2021                                                                                                    |
| Organisation Name<br>& Address   | ABC<br>: S.V.Road,Andheri Mumbai<br>,Maharashtra ,777777                                                                                                    |
| User Name                        | : Dr. Patil Kanchna                                                                                                    |
| User Email Id                    | : nidhi99@gmail.com                                                                                                    |
| User Contact No                  | : 9999999                                                                                                    |
| Guide Name                       | : Dr. Mahajan Uday                                                                                                    |
| Guide Email Id                   | : uday@kk.dd                                                                                                    |
| Guide Contact No                 | : 9999999                                                                                                    |
| Bill on the Name of              | : kanchan                                                                                                    |
| No Of Samples                    | :3                                                                                                    |
| User Remarks                     | : test                                                                                                    |
| Sending Mode                     | : Electronically                                                                                                    |
| Bill & Report Collecting<br>Mode | : Post                                                                                                    |
| Sample Description               | The sample is Titanium Dioxide powder which is an inorganic metal oxide powder One sample is which is pristine white in colour the second one is black TiO2 (due to NaBH4 reduction) and the third one is commercial TiO2 which is also white in colour. |
| Sample Type                      | : Inorganic                                                                                                    |
| Sample Type                      | : Non-Hazardous                                                                                                    |
| Mode2                            | : X-Band                                                                                                    |
| User's Signature with Seal/Sta   | mp                                                                                                    |
| *****                            | (For Office Use only) 3643***********************************                                                                                                    |
| Desidentian March                |                                                                                                    |

Registration No : Remarks by SAIF:

#### Screen after SAIF office register your request

#### List of Instrument Wise Registered Requests

#### Instrument : FEGSEM

| Reg No                                                      | Org Name                       | User<br>Name             | Student/Employee<br>Name | No. of<br>Samples | Remarks<br>By Lab | Sample<br>Analysed<br>Date | Download<br>Invoice |
|-------------------------------------------------------------|--------------------------------|--------------------------|--------------------------|-------------------|-------------------|----------------------------|---------------------|
| FEGSEM-2<br>Dt. 20-Jul-2020<br>EXT.SAIF-<br>Mumbai.REF.3097 | 3 A Associates<br>Incorporated | Prof.<br>Rajukar<br>N.S. | kalpana mahajan<br>uday  | 1                 |                   | 17-<br>Jul-2020            | t<br>♪              |
|                                                             |                                |                          |                          |                   |                   | Downl                      | oad invoice         |